## PROCEDURA DI ATTIVAZIONE CREDENZIALI

1. Entrare nella propria pagina personale SMART\_EDU / GOMP

Autenticarsi con le credenziali con cui ci si è registrati la prima volta:

es. SPID, CIE

|   | ROMA<br>EXERCISE STUDE<br>EXERCISE STUDE<br>EXERCISE<br>EXERCISE STUDE<br>EXERCISE STUDE |
|---|----------------------------------------------------------------------------------------------------|
| Γ | UniRomaTre / Portale studenti  → Psw Sped II CIE                                                                                                    |
|   | L ID                                                                                                    |
|   | Password                                                                                                    |
|   | LOGIN →3                                                                                                    |
|   | 🙁 Registrati 🥜 Password dimenticata?                                                                                                    |

#### 2. Cliccare sulla sezione IMPOSTAZIONI ->

# NB! La sezione verde "Impostazioni" potrebbe essere visualizzata in modo diverso da quella in foto

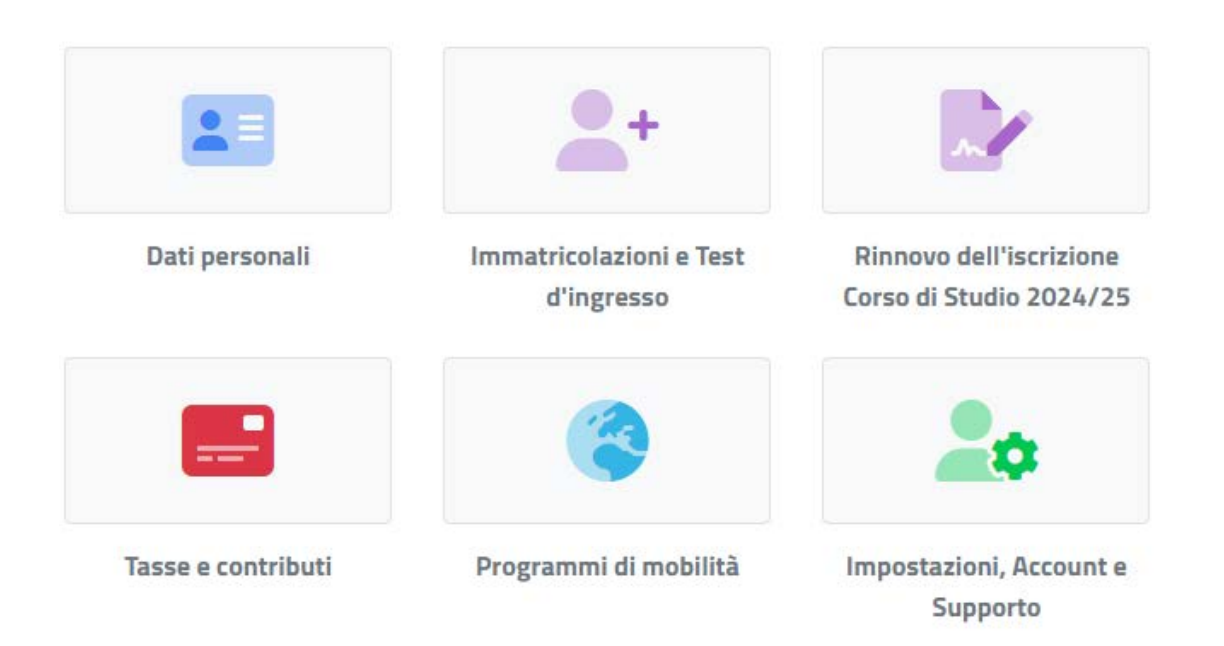

3. Cliccare sulla sezione "ACCOUNT E AGGIORNAMENTO DELLA PASSWORD"

NB! La sezione verde "Account" potrebbe essere visualizzata in modo diverso da quella in foto

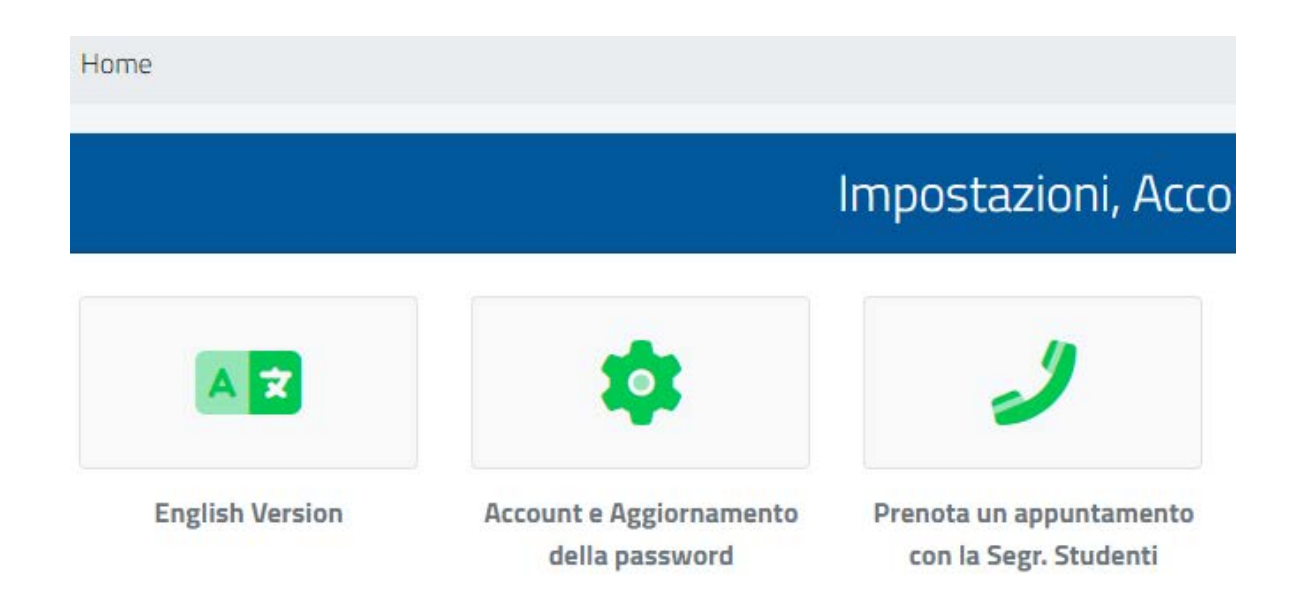

4. Visualizzare il proprio USERNAME. Inserire una PASSWORD, compilare "CONFERMA PASSWORD" ed infine cliccare sul pulsante blu "INVIA DATI".

| Account e Aggiornamento della password 🔑 |              |  |  |
|------------------------------------------|--------------|--|--|
|                                          |              |  |  |
| Username                                 |              |  |  |
| Password                                 |              |  |  |
| Conferma password                        |              |  |  |
|                                          |              |  |  |
| ACCESSO                                  | INVIA I DATI |  |  |

### TERMINATA LA PROCEDURA SI CONSIGLIA DI PROVARE L'ACCESSO ALLA PIATTAFORMA GOMP CON LE CREDENZIALI APPENA VISUALIZZATE.

## È IMPORTANTISSIMO CONSERVARE LE PROPRIE CREDENZIALI APPENA VISUALIZZATE IN MODO DA ACCEDERE ALLE VARIE PIATTAFORME (es. Gomp/Smart\_Edu, Moodle, etc).